15:00になりましたら開始します しばらくお待ちください

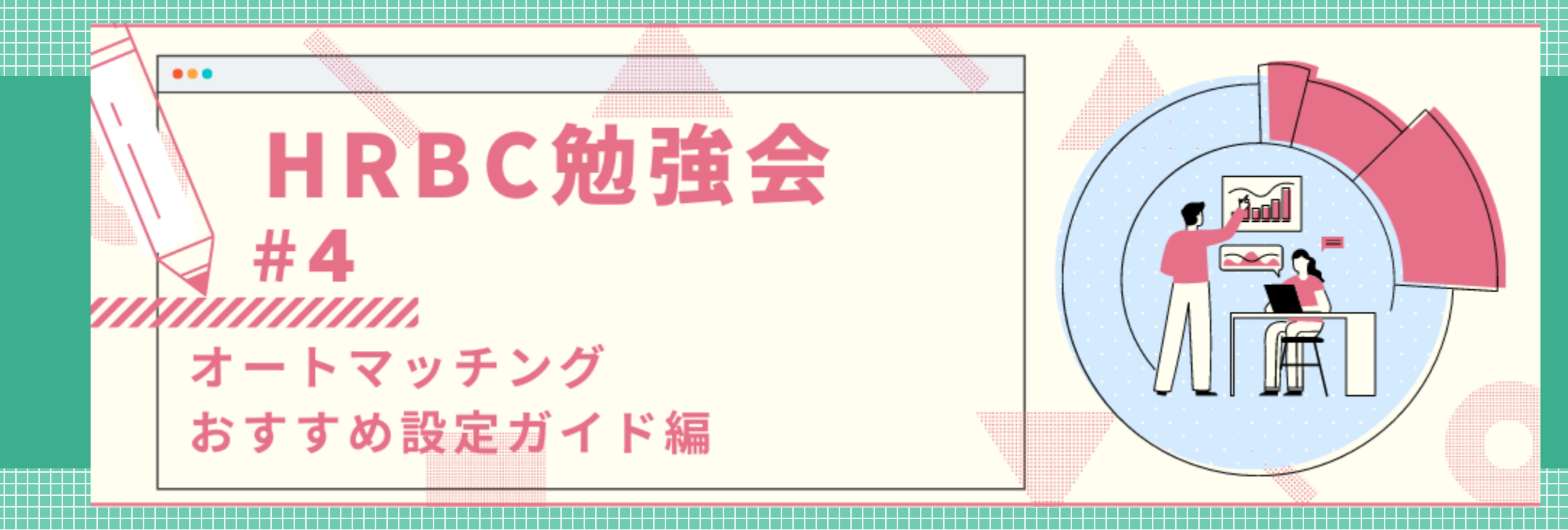

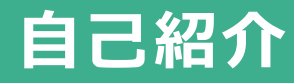

## Marketing Gr. お客様支援課

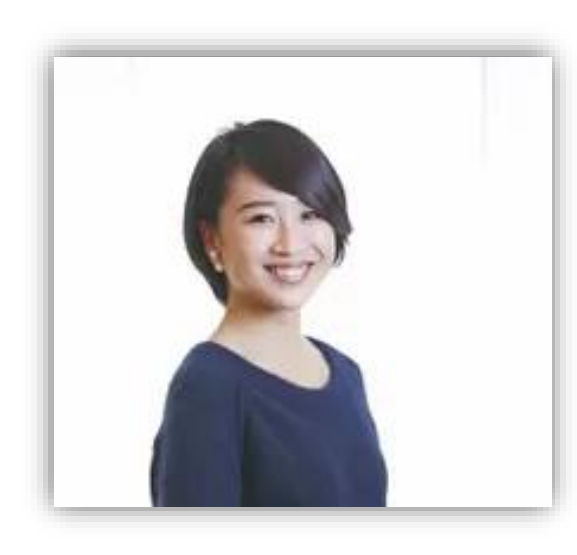

高橋 步

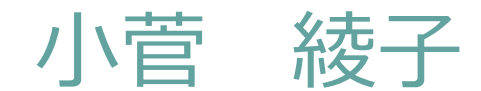

©2021 PORTERS Corporation

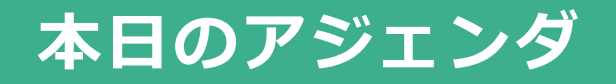

#### HRBCベストプラクティス勉強会

#### ~中級:オートマッチングおすすめ設定ガイド編~

- ・ 質問方法のご案内~Q&A機能の使い方~
- ・ 本日のテーマ紹介と理想的なHRBC活用ステップ
- オートマッチング機能とは
- ・ オートマッチング利用開始手順・設定
- 「高精度」×「高速」マッチングを最大化する効果的な設定例・利用方法
- Q&A

# 質問方法のご案内

~ Q & A 機能の使い方~

## 質問はQ&Aから行ってください

## ①タスクバーにある【Q&A】をクリックしていただき…

【質問する】から

### 【回答を入力して】

②【匿名で送信】をチェックして

③【送信】

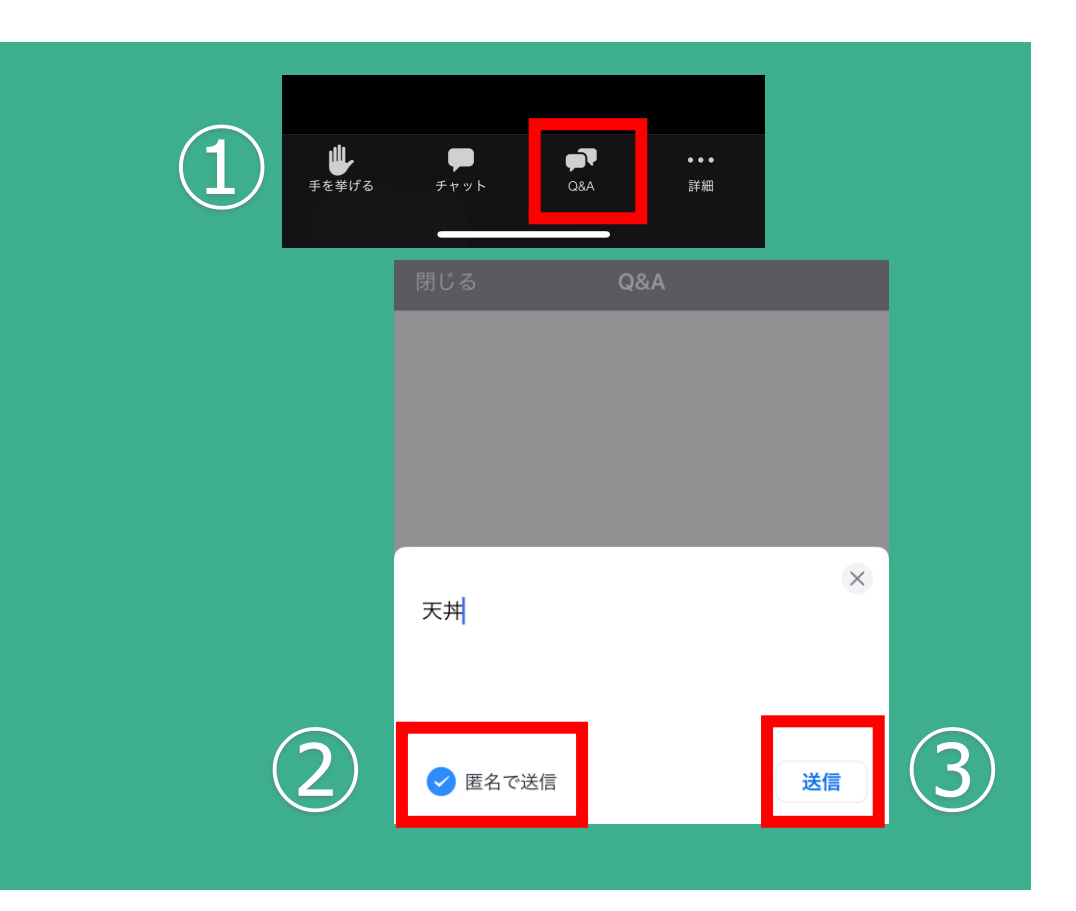

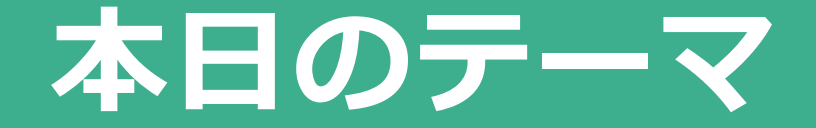

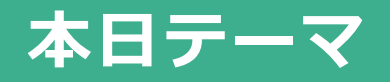

● 「入社決定/就業決定」の最大化に欠かせないオートマッチングおすすめ設定や効果 的な活用法について

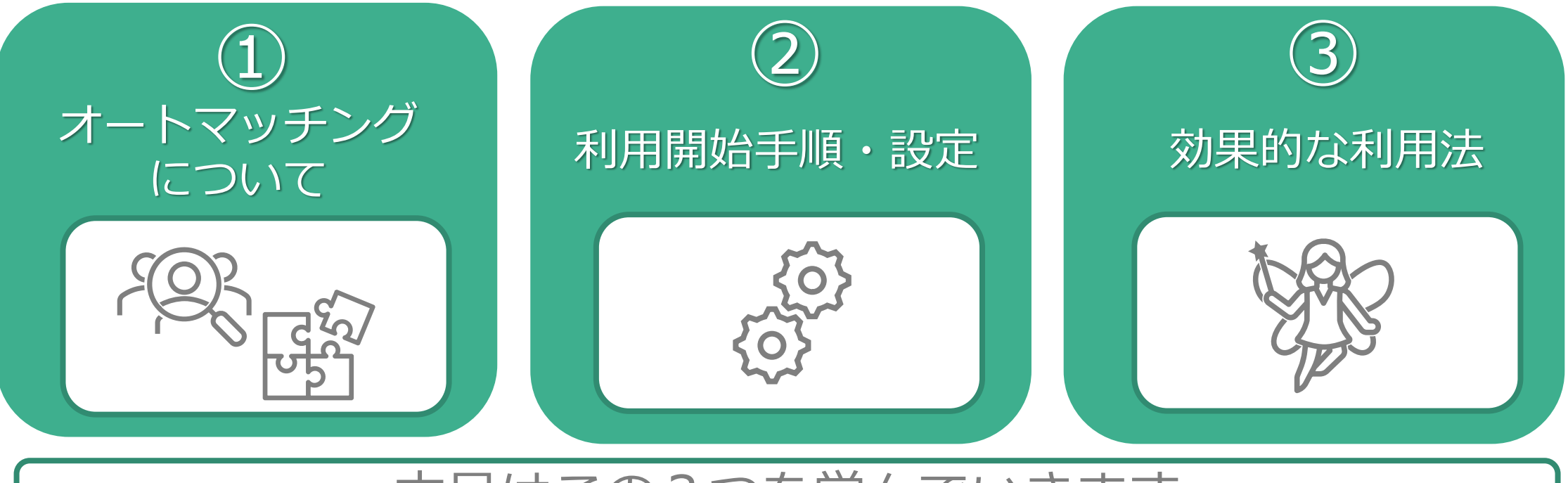

本日はこの3つを学んでいきます

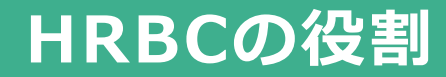

● HRBCは「売上拡大」 + 「業務効率化」 をしていただくためのサービスです。その 為に、下記3点の役割を持っています。

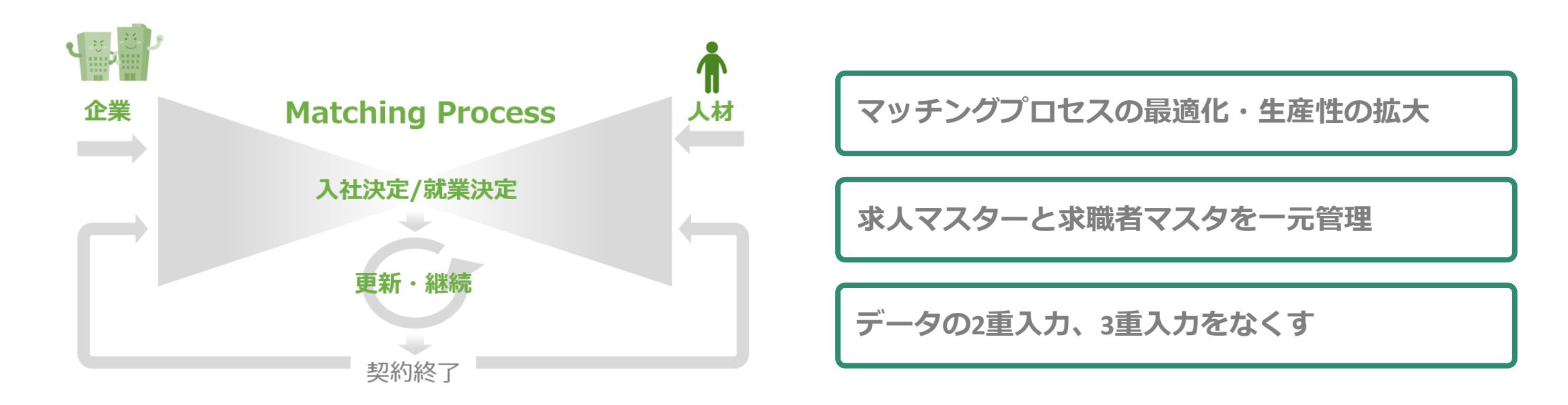

#### HRBCの活用Stepと今後のベストプラクティス勉強会について

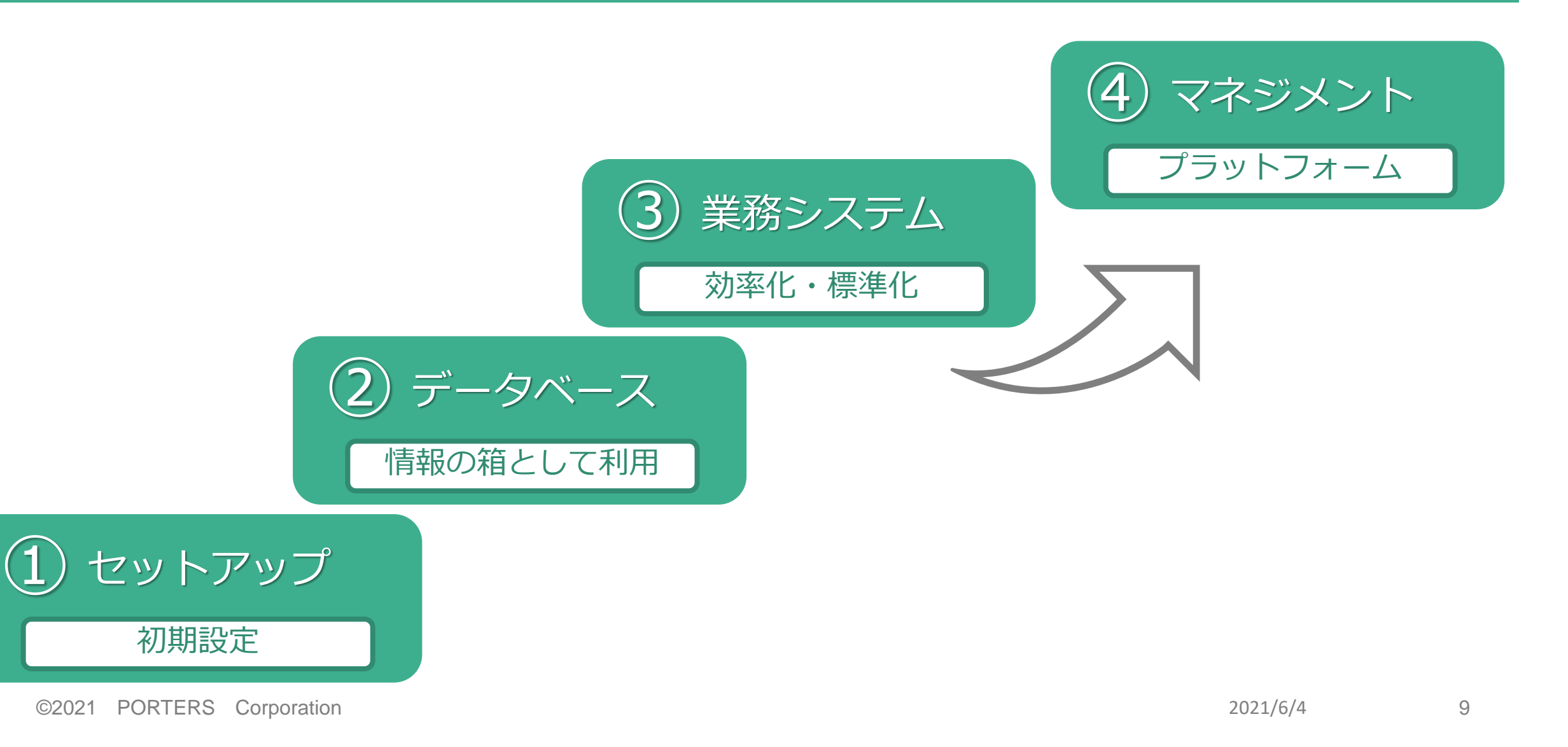

### HRBCの活用Stepと今後のベストプラクティス勉強会について

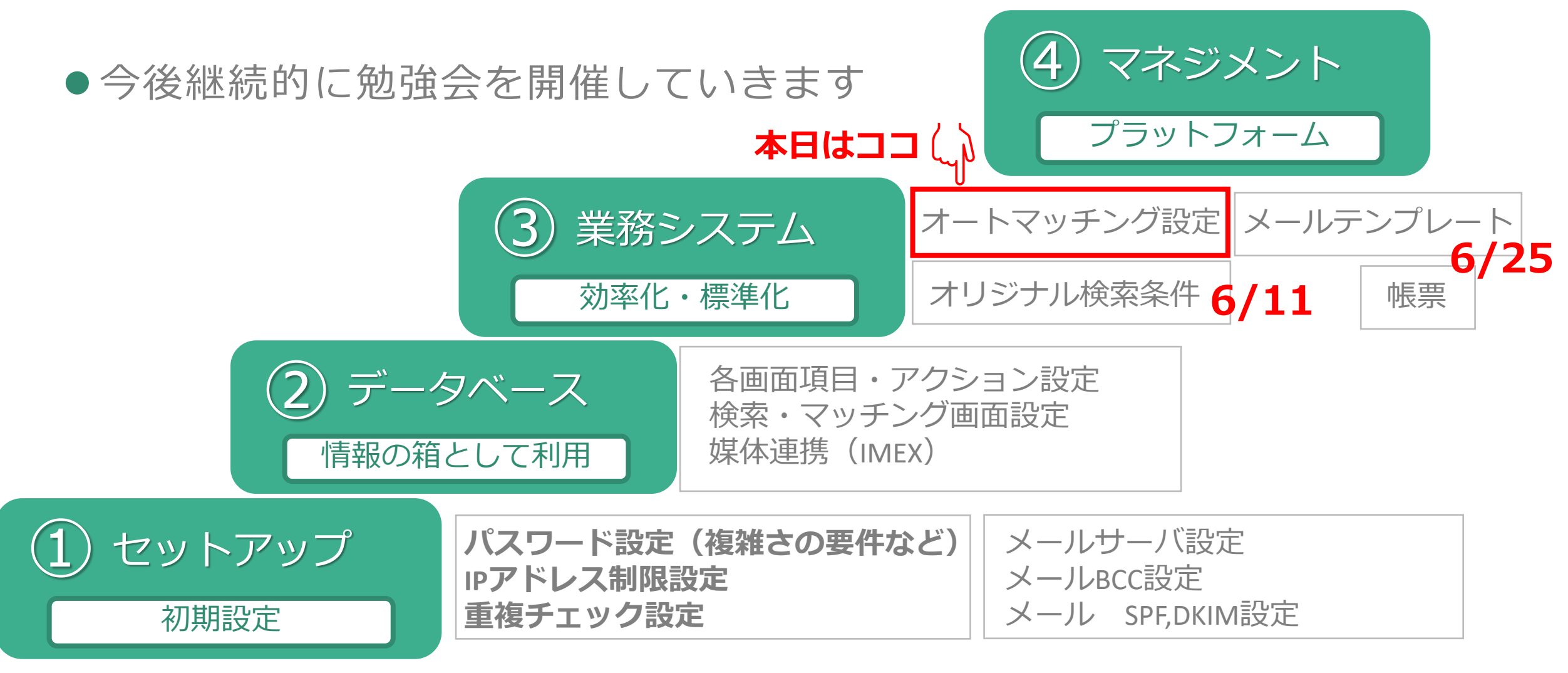

# オートマッチングについて

## オートマッチングとは

- 「オートマッチング」では、あらかじめ決めておいた検索条件ですぐにマッチング結果を出すことができます。
- JOB項目とレジュメ項目を結び付けた条件設定ができ、利用シーンに合わせて複数の検索条件を作成可能です。
- 設定した検索条件は、全ユーザーの画面に反映されます。利用時はアクションメニューから選択します。

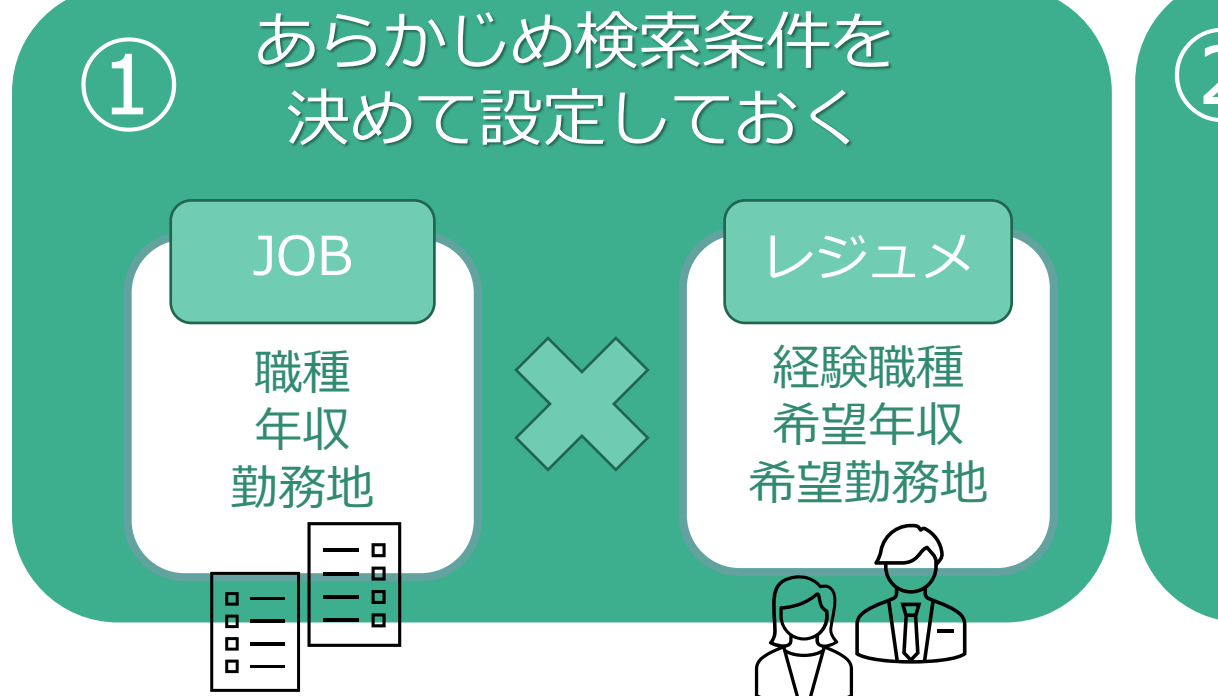

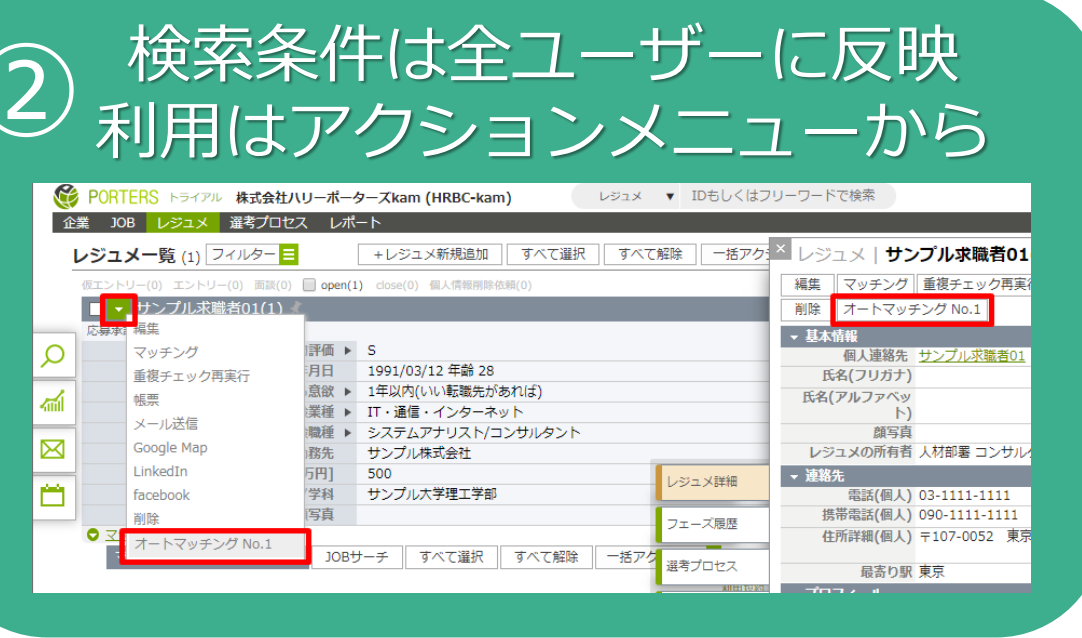

## 通常のマッチング機能との比較(前回の勉強会より)

● HRBCのマッチング機能では、特定の求職者に合うJOBを探したり、特定のJOBに合う求職 者を探したりすることができます。HRBCでは、求職者の条件に合うJOBを探す場合「JOB サーチ」、JOBに合う求職者を探す場合「レジュメサーチ」と呼びます。

| · · · · · · · · · · · · · · · · · · · |                                        |                                                     | <b>8</b>     | PORTERS ZANA-K               |                                                  |             |
|---------------------------------------|----------------------------------------|-----------------------------------------------------|--------------|------------------------------|--------------------------------------------------|-------------|
| <b>エントリー(2)</b> 書類送付依頼済み(0)           | 📃 書類受                                  | 領済み(2) 初回面談日程調整中(0) 🗌 初回面談済み(1) 📄 open(紹介可)(2) 自社決定 |              |                              | 、海牧生 しごうい 深老プロセス 吉上、法式、リフラン。                     |             |
| ▼山中 鹿子(10009)                         | ▲ 重複                                   | あり                                                  | IEs          |                              | (理緒元) レシュア 運気ノロビス 元上・請求・リノアノ                     |             |
| BFULL and william                     |                                        |                                                     | J            | OB一覧 (11) フィルター 😑            | JOB新規追加 一括アクション 🔽                                |             |
| レシュン計加                                | 88                                     | 1000/06/16 年齢 17                                    |              | 🔲 求人情報作成中(1) 🗌 オープン(4) 🗌 クロー | ズ(1)                                             |             |
| ―― レジュメ編集                             | 「日日日日日日日日日日日日日日日日日日日日日日日日日日日日日日日日日日日日日 | N W                                                 |              | □ - 経験者歓迎! プロジェクトマネ          | <u>-ジャー</u>                                      |             |
| 個人連絡先編集                               | 一子具                                    |                                                     |              | 企業                           | 株式会社ジョーダン                                        |             |
| しごう VをDDE(とする                         |                                        |                                                     |              | 業種                           | IT・通信・インターネット                                    |             |
|                                       |                                        |                                                     |              | 職種                           | プロジェクトマネージャー(IT/インターネット/通信)                      |             |
| 永職者にメールする                             |                                        |                                                     |              |                              |                                                  | + =         |
| メール履歴                                 |                                        |                                                     |              | 美扮闪谷                         | 人材施道、人材紹介、アワトソーシング、Slerなど人材ビジ<br>小学に対する事業理師 業政理師 | 7.A         |
| 10B#+                                 | 子公々                                    | 印訂供之切                                               |              |                              | 止来に対する尹来誅超、未労誅超、<br>システム理範の解決のためのソリューションを提案 提供し  | ŧ           |
| 3009 9                                | EL HA                                  |                                                     |              |                              | す。                                               | ~           |
| LinkedIn(候補者検索)                       | 耒梩                                     | メーカー,金融・保険,流通・小元                                    |              |                              | <ul> <li>・お客様のための人材サービ</li> <li>すべて表</li> </ul>  | <u>示する</u>  |
| facebook(候補者検索)                       | 職裡                                     | 宮業(法人同け),宮業(個人同け),海外宮業/貿易宮業,宮業支援/テレ                 |              | 応募資格(詳細)                     |                                                  |             |
| Google                                |                                        | マーケティング,MR,その他営業系,管理職,商品開発/マーケティン                   | メール          | 勤務地(詳細)                      | 東京都新宿区                                           |             |
| with a                                |                                        | グ,広報/IR,宣伝/販売促進                                     | ~.           | 年収下限 [万円]                    | 300                                              |             |
| 則味                                    | 務先                                     | 東京都立川市                                              | 411<br>47927 | 年収上限 [万円]                    | 2,000                                            | _           |
| アクティビティ追加                             | 5円1                                    | 450                                                 | ボ-ド          | 年齢ト限                         | 18                                               |             |
| 学校名/学                                 | 部/学科                                   | 人文科学部                                               | Q            | キャンパ                         | 問わたい                                             | _           |
| 海絡方法に関す                               | る差望                                    |                                                     | 検索           | マッチング     マッチング              | 1.000                                            |             |
| マッチング                                 | - Sequere                              | 1021 7213                                           |              | マッチングレジ                      | シュメサーチ 一括アクション 🔽                                 |             |
| マッチング                                 | JOE                                    | サーチ 一括アクション 🔹                                       |              | □ ▼ WEBデザイナー兼コーダー☆自          | <u> 社サイト【残業少なめ】 2</u>                            |             |
|                                       |                                        |                                                     |              | 7                            |                                                  |             |
| <mark>▼</mark> 回日癸 朝子(10013)          | 1                                      |                                                     |              | · · · · · · ·                |                                                  |             |
|                                       |                                        |                                                     |              | ・ レンフ ・                      |                                                  | <b>厄快</b> 条 |

• 個人ごと指定のためマッチングスキルが必要

#### 通常のマッチング機能との比較

オートマッチング

- ・ JOB項目とレジュメ項目を結び付けた検索条 件をあらかじめ設定
- ・検索条件は全ユーザーに反映
- アクションメニューからワンクリックマッチ
   ング

マッチング

- レジュメやJOBごとに都度条件入力
- ・ 個人ごと設定のためマッチングスキルが必要

# スキルにかかわらず、 誰でも「高速」×「高精度」で簡単にマッチングでき、 マッチング機会を取りこぼさずに最大限創出できるのが **オートマッチング**

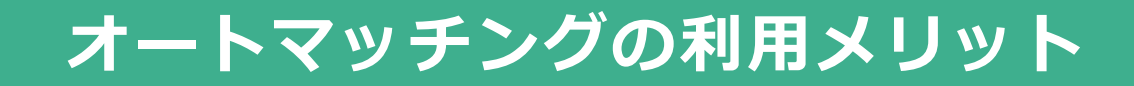

## 毎日HRBC上でマッチングする方

● 毎回検索条件を入力せずとも**ワンクリックでマッチング結果表示** 

● 全ユーザーが一定条件でマッチングするのでマッチングスキルによる精度ブレなし

## HRBC上でのマッチング必要性をあまり感じない方

- 媒体からIMEXでHRBCに自動取込した**否HOTな求職者→掘り起こしメルマガ送付**
- 求人DBやATSからHRBCに自動連携した未取引企業JOB→候補者を推薦し企業開拓

# オートマッチングの活用Step

オートマッチングの活用Step 1 1次スクリーニング範囲を決める

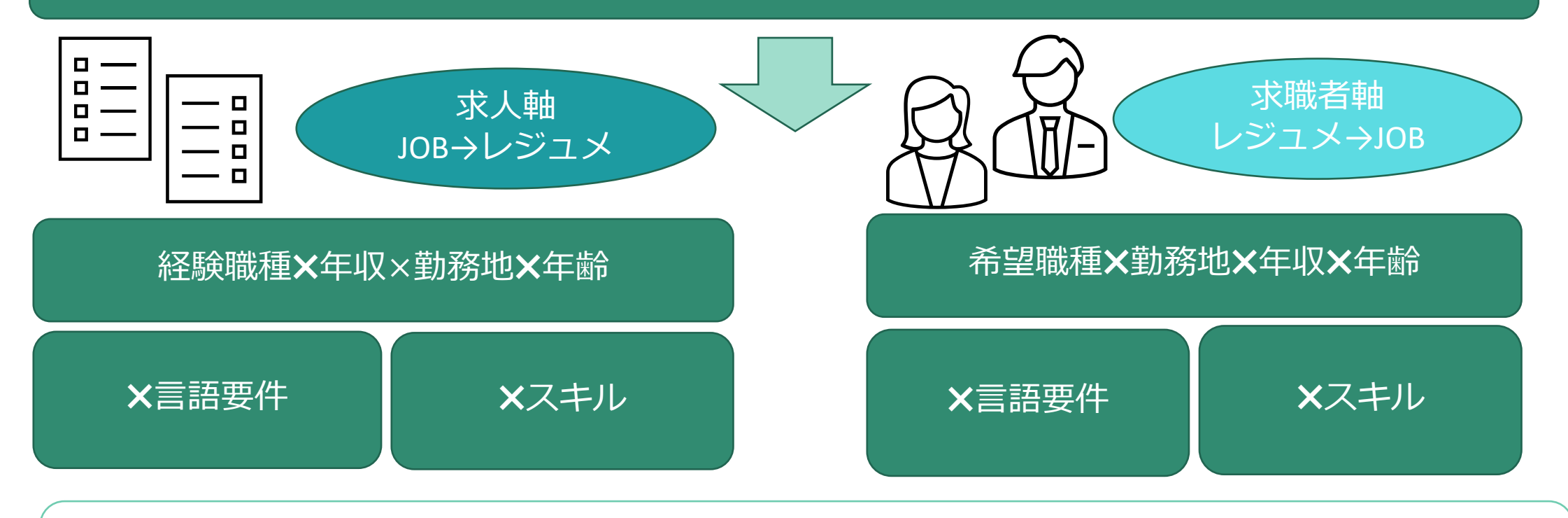

## どこまでを1次スクリーニングで抽出するかを決める

## オートマッチングの活用Step 2 利用するデータを整える①

#### ● オートマッチング 条件指定できる項目は「年齢」「給与」「選択肢」

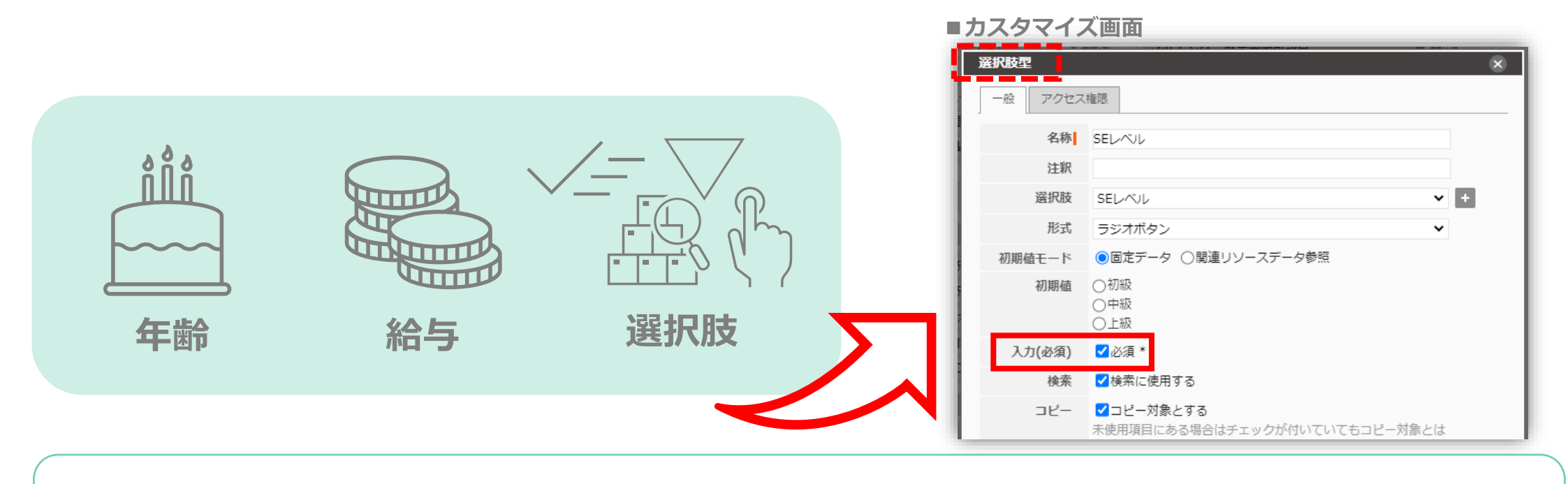

オートマッチングに利用する場合は必須項目にチェック

## オートマッチングの活用Step 2 利用するデータを整える②

● 選択肢の場合、JOB側・レジュメ側の選択肢内容は基本的に同一か、 呼応している必要がある

| 利用OK                                                                                                    |                                                                                                    | 利用                                                                                                    | NG ?                                                                                                    |
|----------------------------------------------------------------------------------------------------|----------------------------------------------------------------------------------------------------|----------------------------------------------------------------------------------------------------|----------------------------------------------------------------------------------------------------|
| EJOB選択肢         廃択肢 - 編集         タイトル:       語学スキル            ・ 節 なし         ・ 初級(簡単な挨拶、辞書を使っての読み書き         ・ 一 中級(日常会話、簡単な読み書き可能)         ・ 節 上級(ビジネスレベンルの会話、読み書き)         ・ 節 ネイティブレベンル             ・ 節 ネイティブレベンル | <ul> <li>レジュメ選択肢</li> <li>キル</li> <li>な挨拶、辞書を使っての読み書き)</li> <li>会話、簡単な読み書き可能)</li> <li>ネスレベルの会話、読み書き)</li> <li>プレベル</li> </ul> | ・ 知知時日日の日本              ・ 知知時日日の日本              ・ 知知時日の日本              ・ 知知時日日の日本              ・ 知知時日の日本              ・ 知知時日の日本              ・ 知知時日の日本              ・ 知知時日の日本              ・ 知知時日の日本              ・ 知知時日の日本              ・ 知知時日の日本              ・ 知知時日の日本              ・ 知知時日の日本              ・ 知知時日の日本              ・ 知知時日の日本              ・ 知知時日の日本              ・ 知知時日の日本              ・ 知知時日の日本              ・ 知時日の日本              ・ 知知時日の日本              ・ 知知時日の日本              ・ 知時日の日本              ・ 知時日の日本              ・ 知時日の日本              ・ 知時日の日本              ・ 知時日の日本              ・ 知時日の日本              ・ 知時日の日本              ・ 知時日の日本              ・ 知時日の日本 | Eレジュメ選択肢・編集 タイトル: 諸学Test ダイトル: 諸学Test シイヤル: 新学びの応答可能 シビ 少々可能 SW1日等の応答可能 ジビ 新単な挨拶・読み書き可能 シビ 記載レベル ジビ 記載レベル ジビ 記載レベル ジビ 記載してりの能 ジビ 記載してりの能 ジビ 記載してりの能 ジビ 記載してりの能 ジビ 記載してりの能 ジビ 記載してりの能 ジビ 記載してりの能 ジビ 記載したし ジビ 記載したし ジビ 読載したし ジビ 読載したし ジビ 読載したし ジビ 読載したし ジビ 読載したし ジビ 読載したし ジビ 読載したし ジビ 読載したし ジビ 読載したし |

## オートマッチングの活用Step 2 利用するデータを整える③

#### ● JOB・レジュメ登録時の業種、職種はMUST要件のみチェック推奨

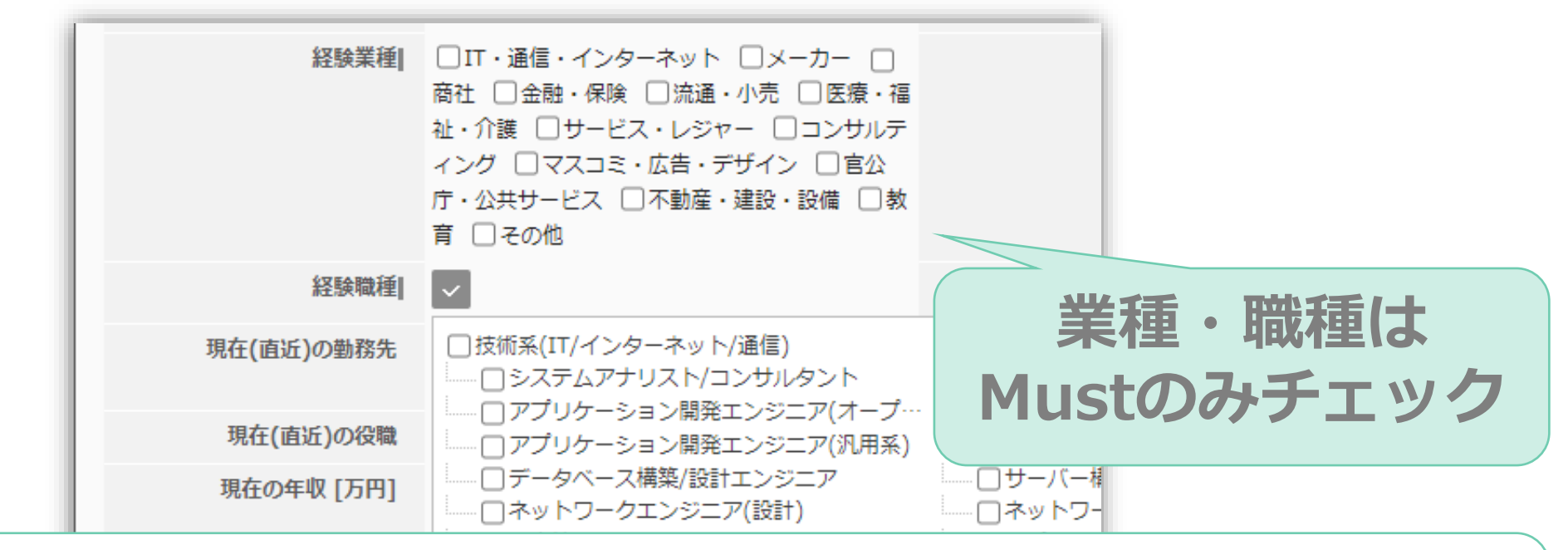

HRBC上でJOB・レジュメにはMust業種・職種のみチェックし オートマッチング設定で幅広くヒットするようチューニング

## オートマッチングの活用Step 3 マッチングの軸を決める

#### ● 求人に合う求職者を探す場合

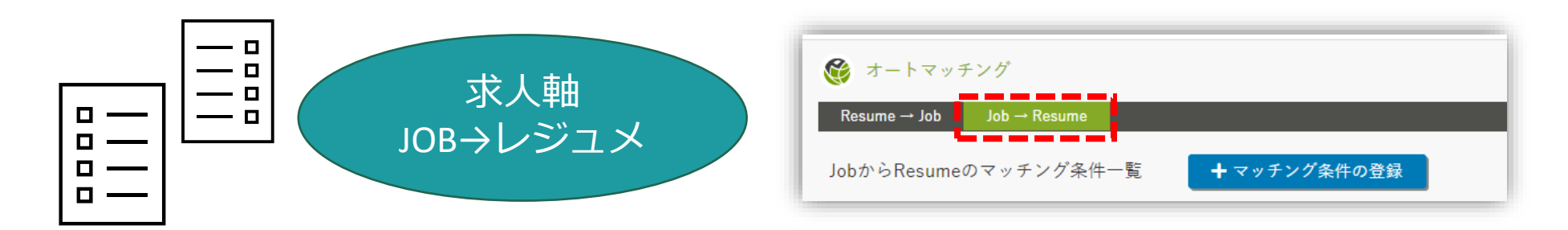

● 求職者のご希望から求人を探す場合

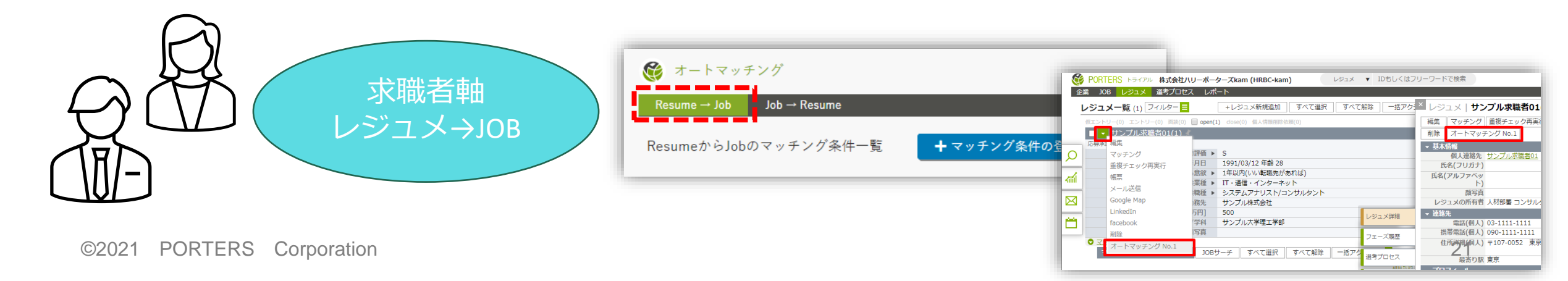

オートマッチングの活用Step 4 オートマッチングの設定

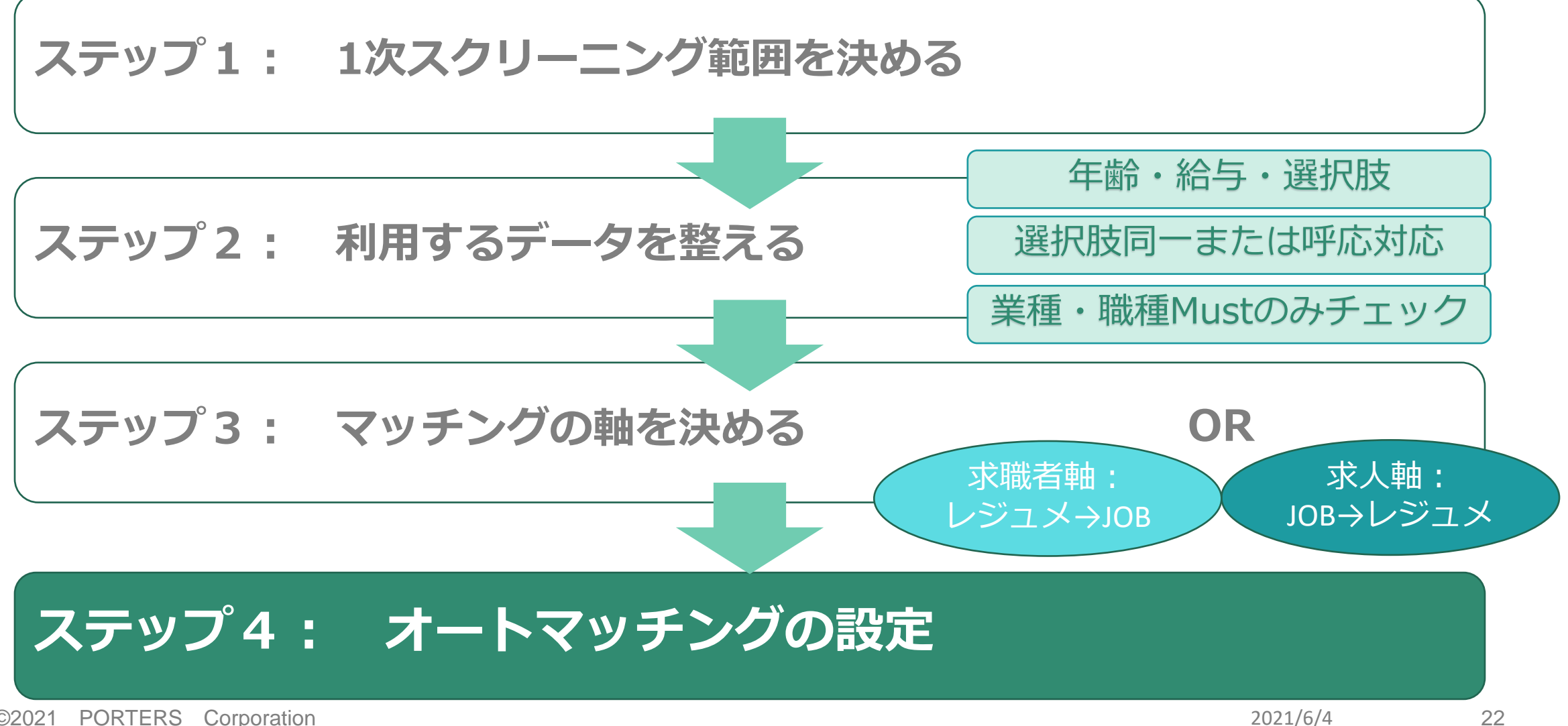

©2021 PORTERS Corporation

# 利用開始手順・設定方法のご案内

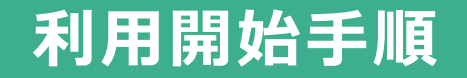

#### ● HRBCにログインしている状態で、下記URLを開きます。

https://app.auto-matching.porterscloud.com/resume/list.php

オートマッチングがデータへアクセスすることへの承認画面が表示されますので、必ず会社IDを確認してチェックを入れ、「承認」ボタンをクリックします。

| 100.03               | ng 5taging,57,055            |               | LY NE COMP C | 1.9.9. |
|----------------------|------------------------------|---------------|--------------|--------|
| JOBの読み               | が込み<br>14フッ 年日の注しい           | 7.            |              |        |
| 進行ノロ                 | ビス&相乗の読み込                    | <i>ማ</i><br>ጉ |              |        |
| ハーナイ                 | ンヨノ旧報の読み込                    | <i>0</i> 7    |              |        |
| -現日11月報<br>2224日9年7日 | (U)読み1 <u>へ</u> み<br>日本語コン1コ |               |              |        |
| 进行\/J文·枳             | 日の記の込み                       |               |              |        |
| 科アプリの                | )場合、承諾ボタンを                   | 押した段階で料       | 金が請求される      | ます。    |
|                      |                              |               |              |        |

©2021 PORTERS Corporation

設定方法 1.条件の登録

#### ● オートマッチングの画面が開きます。

#### ※ !!「Auto-Matching」という設定は、削除しないでください。!!

| 🞯 オートマッチング                |              |              |    | ł  | 朱式会社ハ | リーポーターズkam = | コンサルタント01 ログアウ      |
|---------------------------|--------------|--------------|----|----|-------|--------------|---------------------|
| Resume → Job Job → Resume |              |              |    |    |       |              |                     |
| ResumeからJobのマッチング条件一覧     | ╋ マッチング条件の登録 |              |    |    |       | タイトルの検索      |                     |
| タイトル                      | アクションホ       | ポタン          |    |    |       | 更新者          | 更新日                 |
| Auto-Matching             | URL⊐ ピー      | URLコピーして設定する | 複製 | 編集 | 削除    | コンサルタント01    | 2019-10-25 10:53:21 |
|                           |              |              |    |    |       |              |                     |
|                           |              |              |    |    |       |              |                     |

#### ● 条件の登録をするメニューは2つあります。

- ◆ 「Resume→Job」:レジュメからJOBを探す条件を設定する画面です。
- ◆「Job→Resume」: JOBからレジュメを探す条件を設定する画面です。

| 發 オートマッチング                     |                     |       | 株式会社/                                                                                                    | ヽリーポーターズkam : | コンサルタント01 ログアウト     |
|--------------------------------|---------------------|-------|----------------------------------------------------------------------------------------------------|---------------|---------------------|
| Resume → Job Job → Resume      |                     |       |                                                                                                    |               |                     |
| ResumeからJobのマッチング条件一覧 🛛 🕇 マッチン | グ条件の登録              |       |                                                                                                    | タイトルの検索       |                     |
| タイトル                           | アクションポタン            |       |                                                                                                    | 更新者           | 更新日                 |
| Auto-Matching                  | URLコピー URLコピーして設定する | 複製 編集 | しい 削除 しんしょう しょうしょう しょう | コンサルタント01     | 2019-10-25 10:53:21 |
|                                |                     |       |                                                                                                    |               |                     |

設定方法 1.条件の登録

#### マッチングタイトルを入力します。

| 🞯 オートマッチ     | ーング                                   |             |
|--------------|---------------------------------------|-------------|
| Resume → Job | Job → Resume                          |             |
| ResumeからJobる | を探すための条件設定                            |             |
|              |                                       |             |
| マッチングタイ      | トル                                    |             |
| オートマッチン      | ィグNo.1                                |             |
|              | タイトルに「職種・スキル・年収マッチング<br>などと入れてもわかりやすい | <i>ז</i> 'ן |

#### ● 「Job検索条件」では、レジュメの内容に関係なくJOBの条件を設定できます。

| 🎯 オートマッチング                | 例:                    | 『openになって、7日以内の求人』 |
|---------------------------|-----------------------|--------------------|
| Resume → Job Job → Resume | 条件                    | ·設定                |
| ResumeからJobを探すための条件       | 設定                    |                    |
| マッチングタイトル<br>オートマッチングNo.1 |                       |                    |
| Job検索条件                   | フェーズ<br>「Masterチェック」  | 、の<br>  をクリック      |
| フェーズ Masterチェ             | y 7                   |                    |
| 日付項目未設定                   | ▼ 0 未設定 ▼ 十           |                    |
| <b>選択肢項目</b> 未設定          | ▼ Masterチェック <b>+</b> |                    |
| PORT                      |                       | 2021/6/4 28        |

● 「open」を「含む」、他は「含まない」を選択し「確定」ボタンをクリックします。

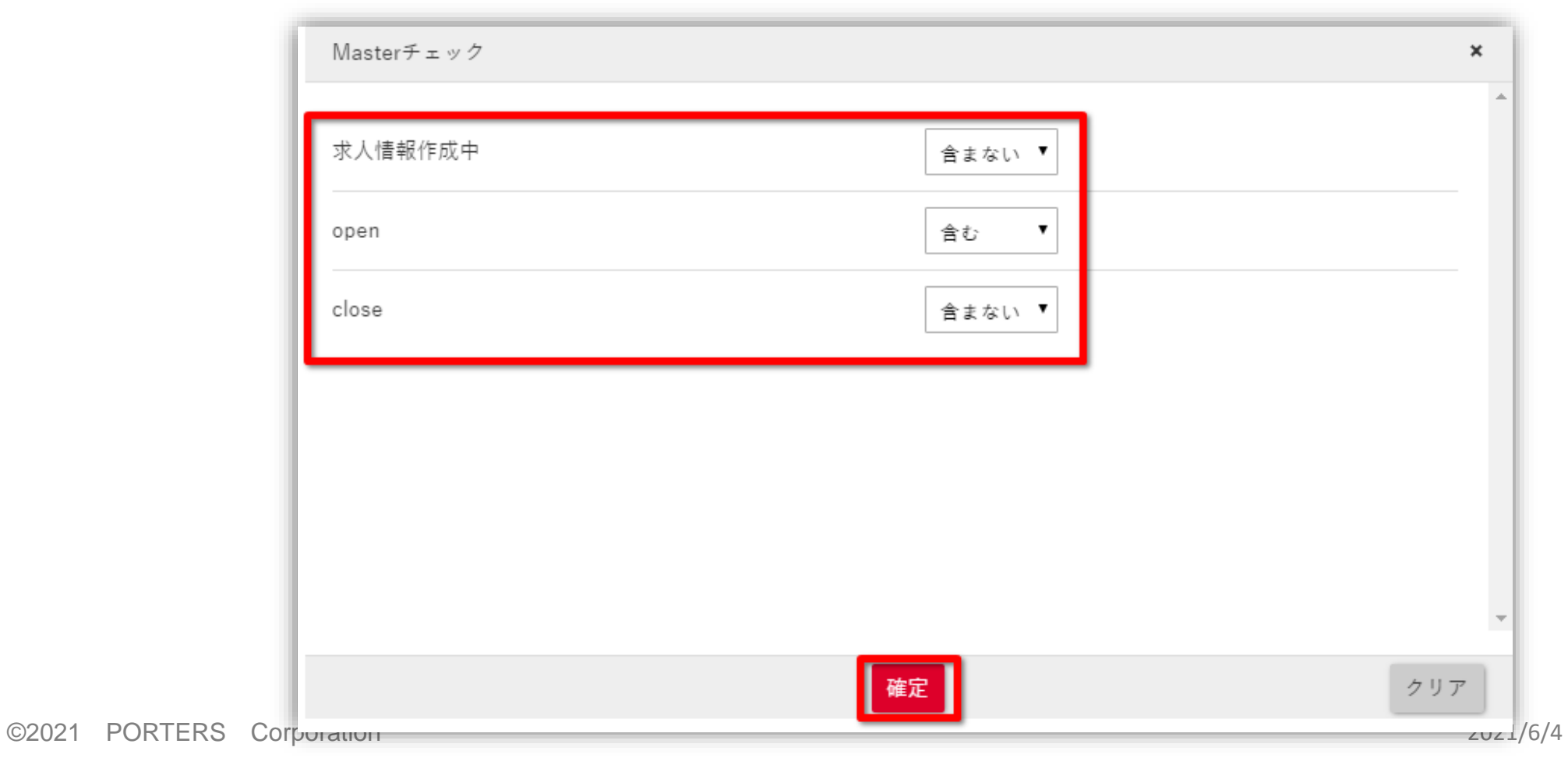

29

● 次に「日付項目」から「[Job]フェーズ日付」を選択し「7日前まで」と設定します。

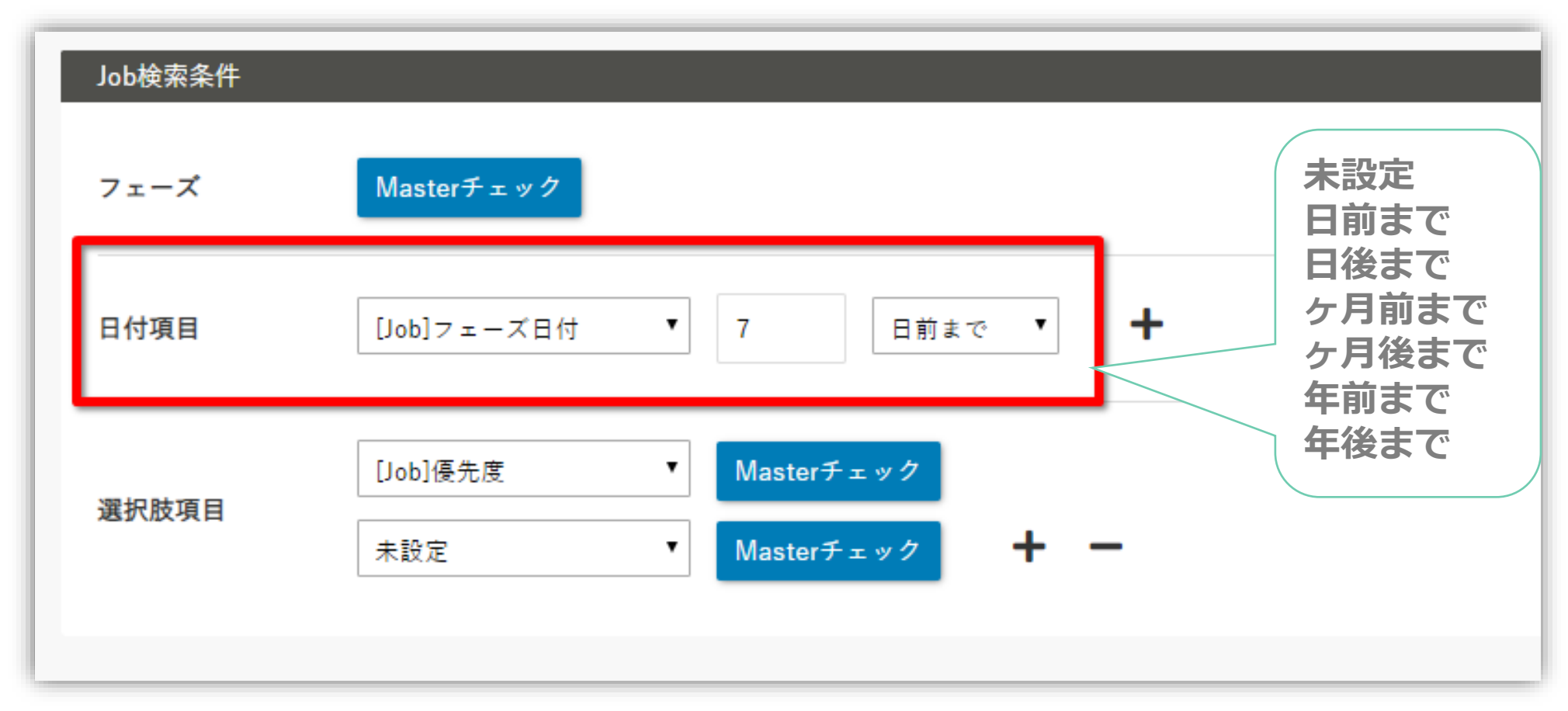

©2021 P

#### ● Resume → Job検索条件では、『レジュメのこの項目で、JOBのこの項目を検索

する』といったように、項目対項目での条件を設定できます。

| Resume → Job | 検索条件                               |   |                                               |
|--------------|------------------------------------|---|-----------------------------------------------|
| Resume項目     | (個人連絡先/レジュメ階層の項目が選べます)             |   | Job項目(企業/企業担当者/Job階層の項目が選べます)                 |
| 年齡           | 生年月日                               | = | 上限 [Job]年齡上限 ▼<br>年齢<br>下限 [Job]年齡下限 ▼        |
| 給与           | <b>給与</b> [Resume]希望年収[万円] ▼ 単位 万円 | = | 上限 [Job]年収上限[万円] ▼ 下限 [Job]年収下限[万円] ▼ 単位 万円   |
| 選択肢項目        | [Resume]希望業種  ▼<br>[Resume]希望職種  ▼ | = | [Job]業種<br>[Job]職種<br>▼ スタマッピング<br><b>・</b> ー |

設定方法 1.条件の登録

#### ● 条件設定ができましたら、「登録」または「更新」をクリックします。

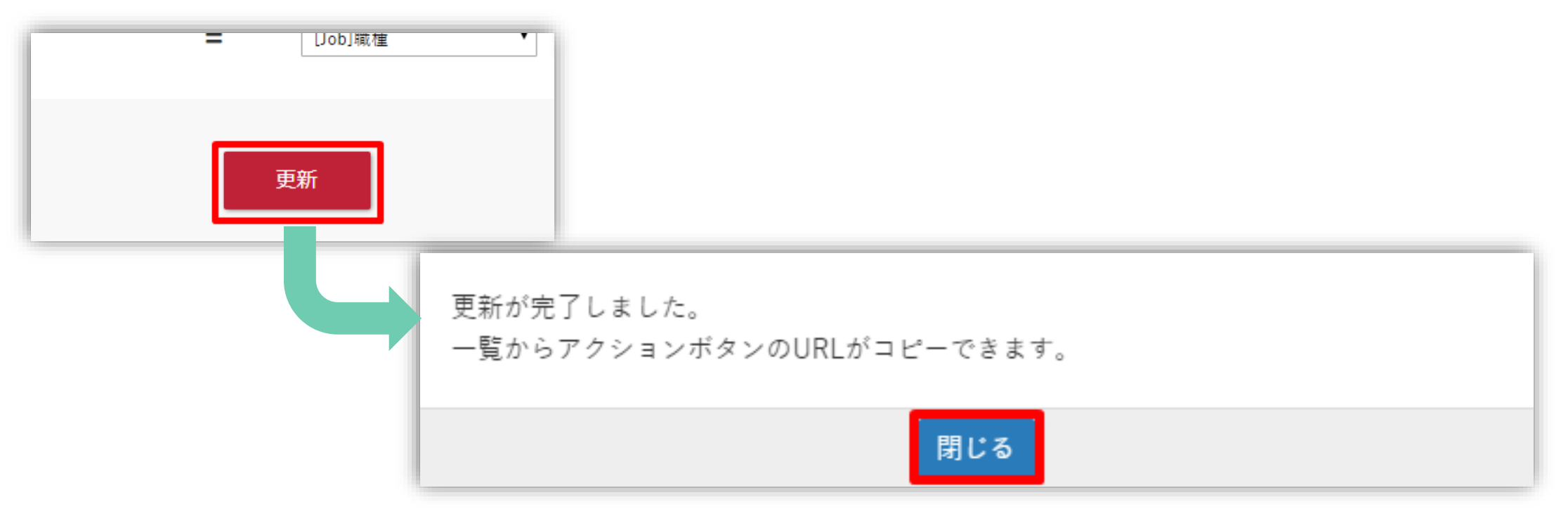

- 登録した条件を実際の画面で使えるようにアクションメニューを作成します。
- 「URLコピーして設定する」をクリックします。

| 🎯 オートマッチング                      |         |              |    | 枝  | *式会社ハリ |
|---------------------------------|---------|--------------|----|----|--------|
| Resume → Job Job → Resume       |         |              |    |    |        |
| ResumeからJobのマッチング条件一覧 🗕 🕇 マッチング | 条件の登録   |              |    |    |        |
| タイトル                            | アクションで  | ポタン          |    |    |        |
| オートマッチングNo.1                    | URL⊐ ピー | URLコピーして設定する | 複製 | 編集 | 削除     |
| Auto-Matching                   | URL⊐ ピー | URLコピーして設定する | 複製 | 編集 | 削除     |
| アクションメニュー作成は「シン                 | ステム     | 管理者」の        | みが | 設定 | 可能     |

- アクションメニューのカスタマイズ画面が開きます。
- 今回はレジュメからJOBを探すオートマッチングですので、

「レジュメ」の「アクションメニュー」を選択し、「新規」ボタンをクリックします。

| PORTERS NEW       | アル 株式会社ハリーポータ-          | -ズkam (HRBC-kam)                                        |                                    | 企業 ▼ IDもしくはフリーワードで検索      |                      |
|-------------------|-------------------------|---------------------------------------------------------|------------------------------------|---------------------------|----------------------|
| <br><u>カスタマイズ</u> |                         | アクションメニュー                                               |                                    |                           |                      |
| 画面                |                         | レジュメ ・ アクションメニュー                                        | T                                  | レイアウトを確定 レイフ              | <sup>7</sup> ウトを取り消し |
| 企業                | <u>詳細画面・項目</u><br>一覧画面  | アクションメニューのレイアウトの設定やカスタムアイ                               | ケションの作成や編年ができます                    |                           | てください。アクシ            |
| 契約                | <u>- 見画画</u><br>詳細画面・項目 | ンをカスタマイズできるようになります。[新規]ボタン<br>すごとができます。変更を保存するには、「レイアウト | ンから新しいカスタムアクション<br>を確定1ボタンを押して下さい。 | を作成することができます。[リセット]ボタンにてネ | の期のレイアウトに            |
| 企業担当者             | <u>詳細画面・項目</u><br>一覧画面  |                                                         |                                    |                           |                      |
| JOB               | <u>詳細画面・項目</u><br>一覧画面  | レジュメ > アクションメニュー                                        | ・リセット                              | アクションメニュー新規               |                      |
| 個人連絡先             | <u>詳細画面・項目</u>          | 編集                                                      | 🖉 🗙                                | 個人連絡先詳細                   |                      |
|                   | 一覧画面                    | マッチング                                                   | ×                                  | 個人連絡先を一覧で開く               |                      |
| レジュメ              | <u>詳細画面・項目</u>          | 重複チェック再実行                                               | ✓ ×                                | レジュメ詳細                    |                      |
|                   |                         | 帳票                                                      | ✓ ×                                | 個人連絡先編集                   |                      |
| 選考プロセス            | <u> 詳細画回・項目</u><br>一覧面面 | メール送信                                                   |                                    | メール履歴                     |                      |
| 売上                | <u></u><br>詳細画面・項月      | Google Map                                              |                                    | アクティビティ追加                 |                      |
|                   |                         | LinkedIn                                                | ✓ ×                                | コピー                       |                      |
| アクティビティ           | <u>詳細画面・項目</u>          | facebook                                                |                                    |                           |                      |
|                   | 一覧画面                    | 削除                                                      |                                    |                           |                      |
| 選択肢               | <u>編集</u>               | 12110                                                   |                                    |                           |                      |
| ×=                | <u>編集</u>               |                                                         |                                    |                           |                      |
| サブリスト             | <u>編集</u>               |                                                         |                                    |                           |                      |

#### ● 英語/日本語メニュー名を入れ、コピーしたURLを「URL」に貼り付け保存します。

| PORTERS  | 5                    |                                                           |                                                                                                    | × |  |  |
|----------|----------------------|-----------------------------------------------------------|----------------------------------------------------------------------------------------------------|---|--|--|
|          | 英語                   | Auto Matchin No.1                                         |                                                                                                    | 1 |  |  |
|          | 日本語                  | オートマッチングNo.1                                              |                                                                                                    |   |  |  |
|          | URL                  | https://app.auto-mat                                      | tching.porterscloud.com/search/?resume_p_id=                                                                                                    |   |  |  |
|          | {{Resume.P_Id}}&id=1 |                                                           |                                                                                                    |   |  |  |
|          |                      |                                                           |                                                                                                    |   |  |  |
|          |                      | カスタムアウショ <i>フを</i> クワ<br>め込めるパラメータ]が指定                    | アクロにときに呼び声されるURLを指定しより。URLICI&[URLICive<br>でき、実際の値に変換されます。次の例はGoogleに企業名を指定し                                                                                                    | • |  |  |
|          |                      | て検索する例です。http://                                          | www.google.com/search?q={{Client.P_Name}}                                                                                                    |   |  |  |
| URL(ご理め) | 込めるバ<br>ラメータ         | 項目名称                                                      | パラメータ                                                                                                    |   |  |  |
|          |                      | レジュメ                                                      |                                                                                                    |   |  |  |
|          |                      | 氏名(フリガナ)<br>氏名(アルファベット)<br>顔写真<br>レジュメの所有者<br>レジュメの所有者 ID | {{Resume.U_91DBD8B96BAAD6B33B538CF2494377}}<br>{{Resume.U_2493667F95A04A6898EE8479C7EF27}}<br>{{Resume.U_E55574E76FCCE9FDA66C1DCC7EB41C}}<br>{{Resume.P_Owner:name}}<br>{{Resume.P_Owner}} |   |  |  |
|          |                      | レジュメ ID                                                   | {{Resume.P_Id}}                                                                                                    | • |  |  |
|          |                      |                                                           |                                                                                                    |   |  |  |
|          |                      | 保存                                                        | キャンセル                                                                                                    |   |  |  |

©2021 PORTERS Corporation

#### ● 作成されたアクションメニューを右から左にドラッグアンドドロップで移し、「レイ

#### アウトを確定」をクリックします。

| ····· (· ···· |                               |                |                       |              |
|---------------|-------------------------------|----------------|-----------------------|--------------|
|               |                               |                |                       |              |
| アクショ          | ンメニュー                         |                | (                     | 2)           |
| レジュメ          | <ul> <li>アクションメニュー</li> </ul> | •              | レイアウトを確定              | レイアウトを取り消し   |
| アクションン        | メニューのレイアウトの設定やカスタムアクシ         | ョンの作成や編集ができます。 | , 編集するリソースとアクションメニューを | 選択してください。アクラ |
| ンをカスタマ        | マイズできるようになります。[新規]ボタンか        | ら新しいカスタムアクション  | を作成することができます。[リセット]ボタ | ンにて初期のレイアウトに |
| すことができ        | きます。変更を保存するには、[レイアウトをす        | 権定]ボタンを押して下さい。 |                       |              |
|               |                               |                |                       |              |
|               | 1.8577 × 7/2577/277           | Utzw N         | アクションメニュー 新規          |              |
|               |                               |                |                       |              |
|               | 編集                            |                | 個人連絡先詳細               |              |
|               | マッチング                         |                | 1   個人連絡先を一覧で開く       |              |
|               | オートマッチングNo.1                  |                | レジュメ詳細                |              |
|               |                               |                | 個人連絡先編集               |              |
|               |                               |                | メール履歴                 |              |
|               |                               |                | アクティビティ追加             |              |
|               |                               |                |                       | E            |
|               | Google Map                    | ✓ ×            | 12-                   | <u></u>      |

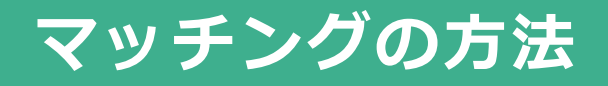

#### レジュメー覧画面または詳細画面で、アクションメニューからあらかじめ設定して おいたオートマッチングメニューをクリックします。

| 8  | PORTERS トライアル 株式会社                                      | リーポーク                         | ターズkam (HRBC-kam) レジュメ 🔻 | リーワードで検索 | コンサルタント01・ 🤇                        |                      |
|----|---------------------------------------------------------|-------------------------------|--------------------------|----------|-------------------------------------|----------------------|
| î  | 業 JOB レジュメ 選考プロセス                                       | スレポ                           | - <b>ト</b>               |          |                                     |                      |
|    | レジュメー覧 (1) フィルター 😑                                      |                               | +レジュメ新規追加 すべて選択 すべて解除    | 一括アク     | × レジュメ   <b>サンプル求職者01(1) (100</b> 3 | <b>38)</b> 💉   📉 (0) |
|    | 仮エントリー(0) エントリー(0) 面談(0) 🔲 open(1) close(0) 個人情報削除依頼(0) |                               |                          |          | 編集 マッチング 重複チェック再実行 帳票 .             | メール送信 Google Ma      |
|    | ■ - サンプル求職者01(1) /                                      |                               |                          |          | 削除 オートマッチング No.1                    |                      |
|    | 応募承1 編集                                                 |                               |                          |          | ▼ 基本情報                              |                      |
|    | マッチング                                                   | 評価 ▶                          | S                        |          | 個人連絡先 サンプル求職者01                     | レジュメ ID              |
| Ľ. | 重複チェック再実行                                               | 月日                            | 1991/03/12 年齢 28         |          | 氏名(フリガナ)                            | フェーズ (最新) ▶          |
| 1  |                                                         | 意欲▶                           | 1年以内(いい転職先があれば)          |          | 氏名(アルファベッ                           | フェーズ日付(最新)           |
|    | メール送信                                                   | 注種 ▶                          | IT・通信・インターネット            |          | <u>۲)</u>                           |                      |
| 52 | Canala Man                                              | 離種 ▶                          | システムアナリスト/コンサルタント        |          | 顏写真                                 | フェーズメモ (最新)          |
|    | Google Map                                              | Google Map<br>)務先<br>サンプル株式会社 |                          |          | レジュメの所有者 人材部署 コンサルタント01             | close理由►             |
|    | LinkedIn                                                | 5円]                           | 500                      |          | ▼ 連絡先                               |                      |
|    | facebook                                                | 学科                            | サンプル大学理工学部               | -7 1118  | 電話(個人) 03-1111-1111                 | メール(個人)              |
|    | 削除                                                      | 写真                            |                          | 「一ズ屁歴    | 携帯電話(個人) 090-1111-1111              | メルマガ配信▶              |
|    | マ オートマッチング № 1                                          |                               |                          |          | 住所詳細(個人) 〒107-0052 東京都港区赤坂          | 連絡方法に関する希            |
|    | JOBサーチ すべて選択 すべて解除 一括アク<br>選考プロセス                       |                               |                          |          | 最寄り駅 東京                             | 望                    |
|    |                                                         |                               |                          | ▼ プロフィール |                                     |                      |
|    |                                                         |                               | 70                       | フティビティ   | 生年月日 1991/03/12 年齢 28               | 現在の就業状況 ト            |

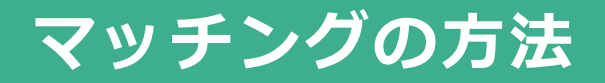

#### マッチング結果が表示されます。

● 件数が多く絞り込みたい場合は、「JOBサーチ」から条件を追加できます。

| JOBの所有者    |
|------------|
| 人材部署 コンサ   |
| ルタント10     |
|            |
|            |
|            |
| 人材部署 コンサ   |
| ルタント10     |
|            |
| ↓★★が実 コン++ |
|            |
|            |

©2021 PORTERS Corporation

2021/6/4

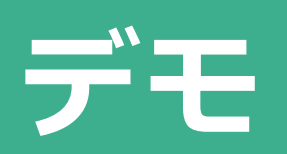

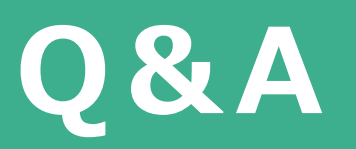

## 質問はQ&Aから行ってください

## ①タスクバーにある【Q&A】をクリックしていただき…

【質問する】から

### 【回答を入力して】

②【匿名で送信】をチェックして

③【送信】

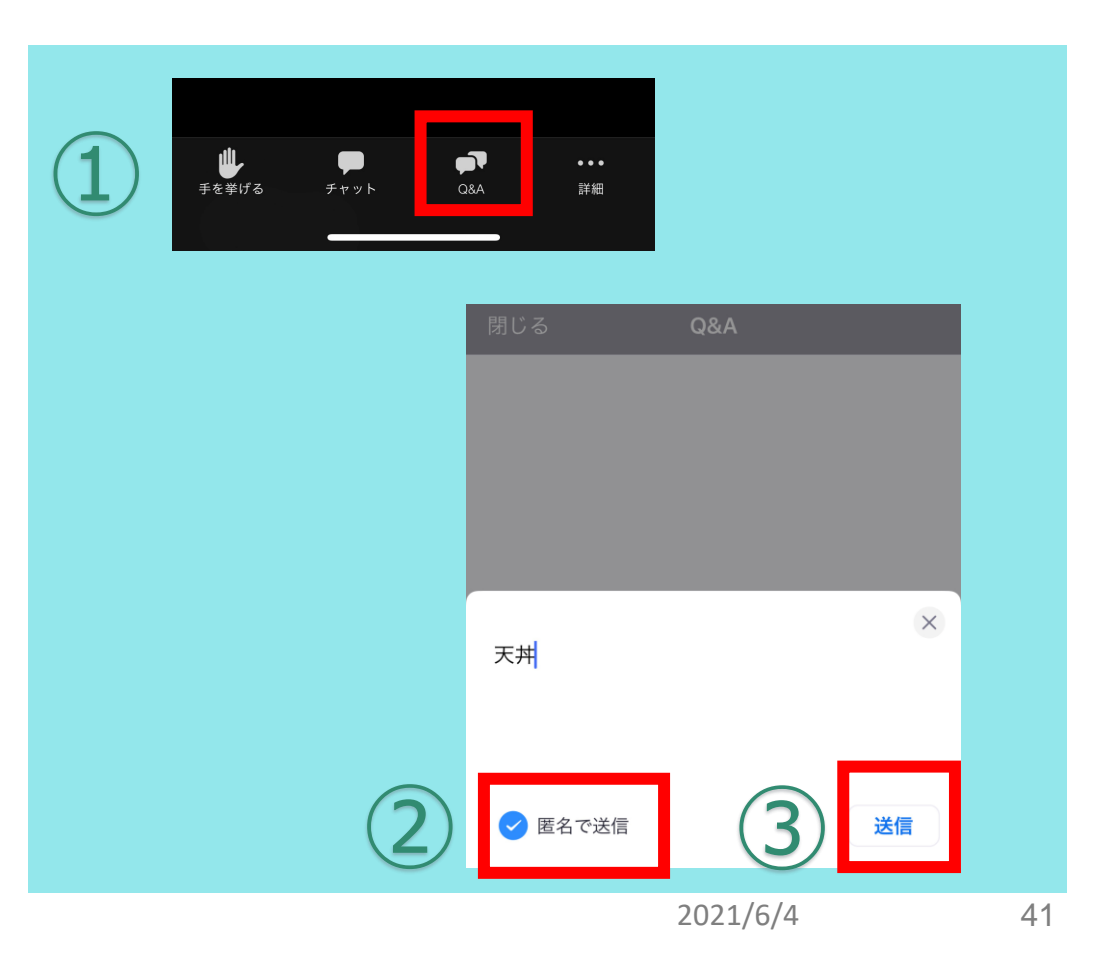

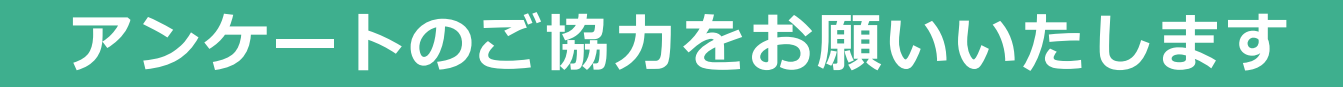

# ①②③いずれかの方法でアンケートにご回答ください

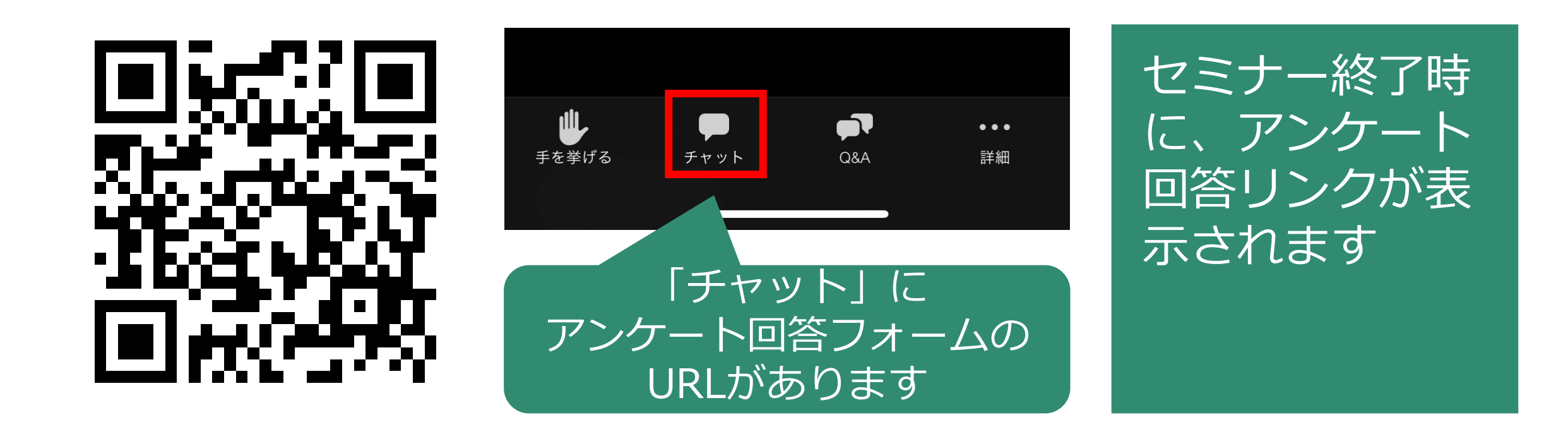

## 【お知らせ】ITreviewギフト券2千円プレゼントキャンペーン中

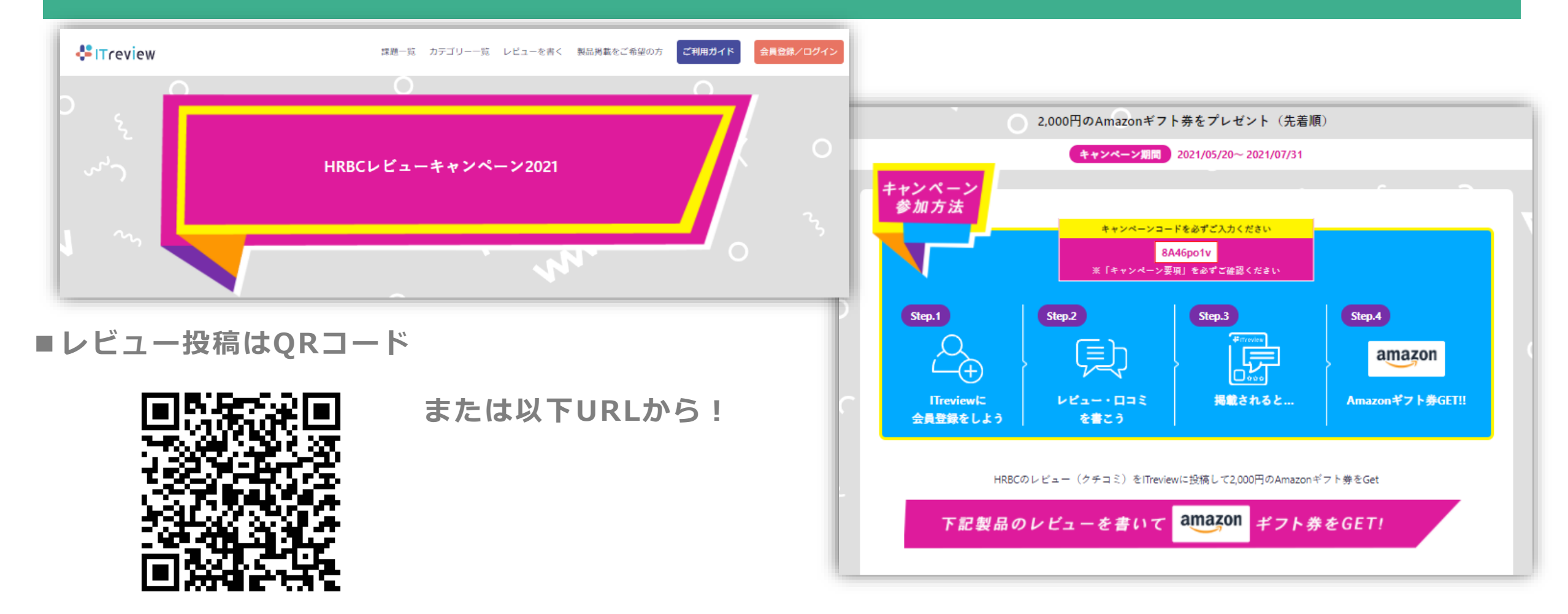

https://www.itreview.jp/products/hrbusiness-cloud/review\_campaign\_lps/bCtdX-m1gh7Xfw-hkzGERQ

# 本日はご参加ありがとうございました